# DPV – Datenbankexport für eigene Auswertungen – DBF nach Excel mit Filterung der Daten (über MSQuery)

## Inhalt

| 1. | Einr | ichten der OBDC-Schnittstelle                          | . 2 |
|----|------|--------------------------------------------------------|-----|
|    | 1.1. | Installation des Microsoft Visual FoxPro ODBC-Treibers | . 2 |
|    | 1.2. | Einrichten einer ODBC-Datenquelle                      | . 4 |
| 2. | MS   | Query                                                  | . 6 |
|    | 2.1. | Starten von MSQuery und Auswahl der Datenquelle        | . 6 |
| 3. | DBF  | -Dateien mit MSQuery bearbeiten                        | . 8 |
|    | 3.1. | DBF-Tabelle mit MSQuery öffnen und bearbeiten          | . 8 |
|    | 3.2. | DBF-Tabellen mit MSQuery öffnen und zusammenführen     | 11  |
|    | 3.3. | Speichern von Abfragen in MSQuery                      | 15  |

### 1. Einrichten der OBDC-Schnittstelle

Um DBF-Dateien, die über den Datenexport für eigene Auswertungen in DPV erstellt worden sind, in Microsoft Excel einzulesen, muss ein *Microsoft Visual FoxPro* ODBC-Treiber auf dem verwendeten Rechner installiert sein. Diesen können Sie über unsere Internetseite unter dem Punkt *DPV Software* herunterladen.

### 1.1. Installation des Microsoft Visual FoxPro ODBC-Treibers

Führen Sie die heruntergeladene Exe aus und folgen Sie den Anweisungen des Installationsprogrammes (**Achtung**: Administrator-Rechte notwendig).

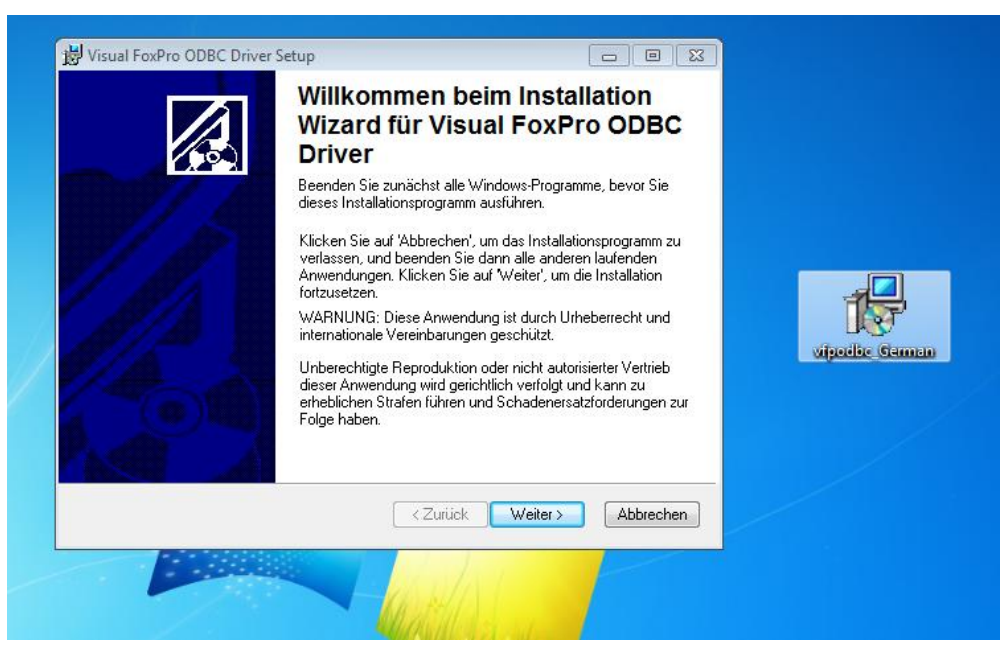

Klicken Sie im ersten Schritt auf "Weiter".

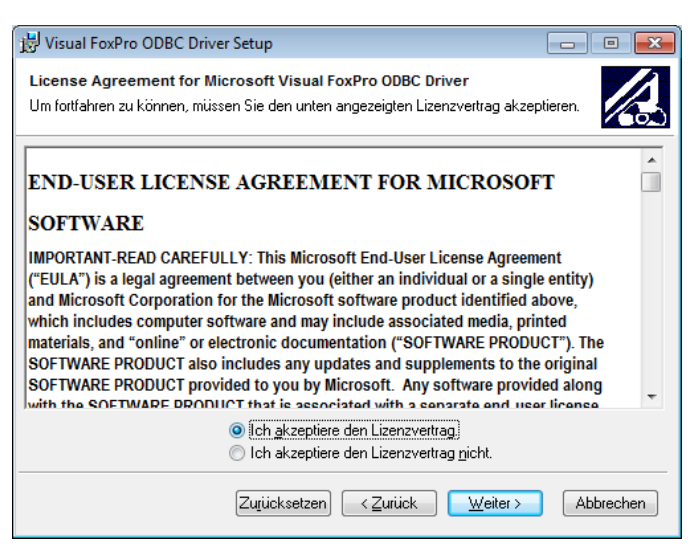

Im nächsten Schritt müssen Sie den Lizenzvertrag akzeptieren, bevor Sie "Weiter" klicken können.

| 😸 Visual FoxPro ODBC Driver Setup                                                                                                    | - • •                         |
|----------------------------------------------------------------------------------------------------|-------------------------------|
| Benutzer-Info<br>Geben Sie hier Informationen zur Personalisierung Ihrer Installation ein.                                                                                                    |                               |
| Voller <u>N</u> ame: DFV-Test                                                                                                    | ]                             |
| Organisation:                                                                                                    | j                             |
| Die Einstellungen für diese Anw. können entweder für den aktuellen Benutze<br>alle Benutzer dieses Computers installiert werden. Zur Installation der Einst. fü<br>Benutzer benötigen Sie Administrator-Rechte. Installieren dieser Anwendung | r oder für<br>ir alle<br>für: |
| < <u>Zurück</u> eiter >                                                                                                    | Abbrechen                     |

Geben Sie im nächsten Schritt an, dass der ODBC-Treiber für jeden Benutzer installiert werden soll und klicken im Anschluss auf "Weiter".

| 😼 Visual FoxPro ODBC Driver Setup                                                                                                    |           |
|----------------------------------------------------------------------------------------------------|-----------|
| System zum Installieren der Anwendung ber                                                                                                   |           |
| Klicken Sie auf 'Weiter', um die Installation zu starten.                                                                                   |           |
| Klicken Sie auf 'Zurück', um die Installationsinformationen erneut einzugebe<br>oder klicken Sie auf 'Abbrechen', um den Wizard zu beenden. | n,        |
|                                                                                                    |           |
|                                                                                                    |           |
|                                                                                                    |           |
|                                                                                                    |           |
|                                                                                                    |           |
|                                                                                                    |           |
| Veiter >                                                                                                    | Abbrechen |

Klicken Sie erneut "Weiter", um mit der Installation zu beginnen.

| 😾 Visual FoxPro ODBC Driver Setup |                                                                    |  |
|-----------------------------------|--------------------------------------------------------------------|--|
|                                   | Visual FoxPro ODBC Driver<br>wurde erfolgreich installiert.        |  |
|                                   | Klicken Sie auf 'Fertigstellen', um diese Installation zu beenden. |  |
|                                   | < Zurück <b>Eertigstellen</b> Abbrechen                            |  |

Schließen Sie die Installation ab, in dem Sie auf "Fertigstellen" klicken.

### 1.2. Einrichten einer ODBC-Datenquelle

Eine ODBC-Datenquelle können Sie über den ODBC-Datenquellen-Administrator erstellen. Den ODBC-Datenquellen-Administrator können Sie am schnellsten über "Ausführen" aufrufen. Klicken Sie dazu gleichzeitig die Windows-Taste und R ( # + R) und geben im folgenden Eingabefeld den Befehl *odbcad32* ein (**Achtung:** Administrator-Rechte notwendig).

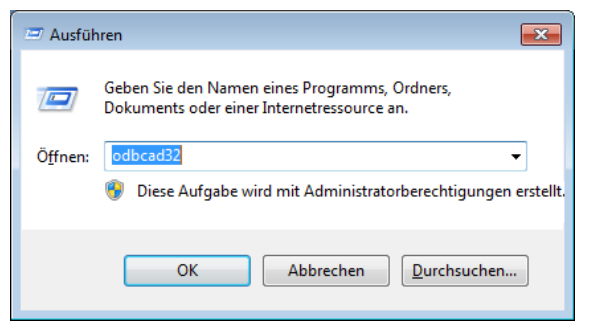

Der ODBC-Datenquellen-Administrator startet nach einem Klick "OK".

Über den Reiter "Benutzer-DNS" können Sie eine eigene ODBC-Datenquelle einrichten.

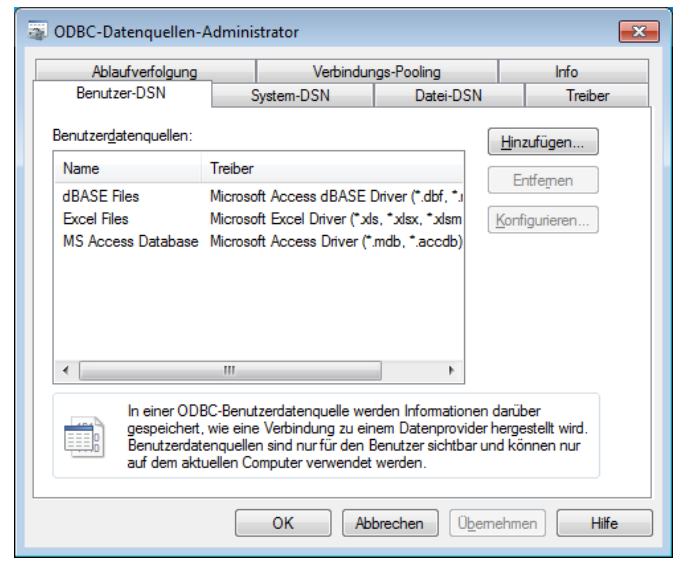

Klicken Sie dazu als erstes auf den Button "Hinzufügen".

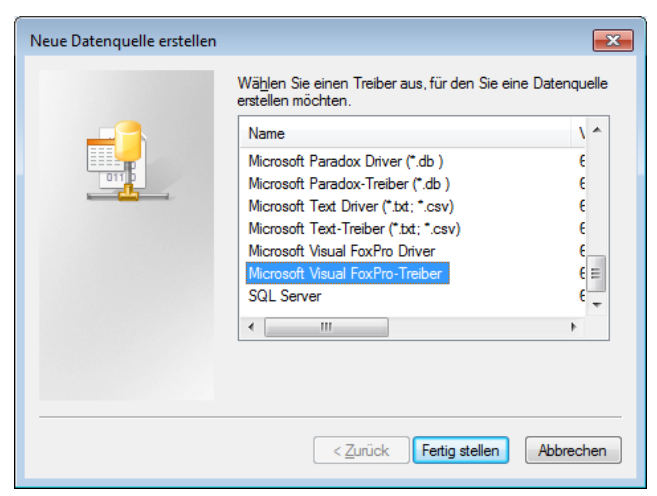

Wählen Sie im nächsten Schritt den *Microsoft Visual FoxPro-Treiber* und klicken auf "Fertig stellen".

| ODBC Visual FoxPro Setu       | р          |                      | ×            |
|-------------------------------|------------|----------------------|--------------|
| Data Source <u>N</u> ame:     |            |                      | ОК           |
| Description:                  |            |                      | Cancel       |
| Database type                 |            |                      | <u>H</u> elp |
| ⊘ <u>V</u> isual FoxPro datab | ase (.DBC) | Free Table directory |              |
| <u>P</u> ath:                 |            |                      |              |
|                               |            | <u>B</u> rowse       | Options>>    |

Im nächsten Schritt wählen Sie den Namen Ihrer Datenquelle (z.B. "DPV-DBF", oder "QS\_Ulm-DBF") aus. In der Beschreibung können Sie zusätzlich einen kurzen Hinweis hinterlegen, wofür die Datenquelle erstellt wurde. Um mit den DBF-Dateien von DPV arbeiten zu können, sollten Sie die Eigenschaft "Free Table directory" wählen. Wenn Sie Ihre DBF-Dateien beim Datenexport für eigene Auswertungen immer in das selbe Verzeichnis speichern (z.B. C:\Temp), können Sie über "Browse" dieses Verzeichnis einstellen. Dies ist aber nicht zwingend notwendig. Bestätigen Sie die Einstellungen durch einen Klick auf "OK".

Anschließend sollten Sie die neue ODBC-Datenquelle im ODBC-Datenquellen-Administrator sehen.

| ODBC-Datenquellen-Admir                                                                                                    | istrator                        |                       | ×             |  |
|----------------------------------------------------------------------------------------------------|---------------------------------|-----------------------|---------------|--|
| Ablaufverfolgung                                                                                                    | Verbindungs-Pooling             |                       | Info          |  |
| Benutzer-DSN                                                                                                    | System-DSN                      | Datei-DSN             | Treiber       |  |
| Benutzer <u>d</u> atenquellen:                                                                                                    |                                 |                       | Hinzufügen    |  |
| Name                                                                                                    | Treiber                         |                       | Entfemen      |  |
| dBASE Files                                                                                                    | Microsoft Access dB             | ASE Driver (*.        |               |  |
| DPV-DBF                                                                                                    | Microsoft Visual FoxPro-Treiber |                       | Konfigurieren |  |
| MS Access Database                                                                                                    | Microsoft Access Drive          | ver (* mdb * a        |               |  |
| ۲                                                                                                    |                                 |                       |               |  |
| In einer ODBC-Benutzerdatenquelle werden Informationen darüber<br>gespeichert, wie eine Verbindung zu einem Datenprovider hergestellt wird.<br>Benutzerdatenquellen sind nur für den Benutzer sichtbar und können nur<br>auf dem aktuellen Computer verwendet werden. |                                 |                       |               |  |
| [                                                                                                    | ОК АЫ                           | orechen Ü <u>b</u> em | ehmen Hilfe   |  |

### 2. MSQuery

MSQuery (MSQRY32.EXE) wird standardmäßig mit dem Microsoft Office Paket installiert. Das Programm finden Sie im Office-Installationsverzeichnis. Beispielsweise bei Office 2003 unter *C:\Program Files\Microsoft Office\Office11\MSQRY32.EXE*. Je nach Word-Version ändert sich der Ordner *Office11*. Die Versionsnummer Ihrer Office-Version finden Sie in der unten angefügten Tabelle. Falls Sie die EXE-Datei nicht finden können Sie diese auch über die Windows-Suche suchen.

| Office 2000 | 9.0  |
|-------------|------|
| Office XP   | 10.0 |
| Office 2003 | 11.0 |
| Office 2007 | 12.0 |
| Office 2010 | 14.0 |

Wenn Sie MSQuery öfters verwenden möchten, können Sie über das Kontextmenü (Klick mit rechter Maustaste auf die EXE-Datei) eine Desktopverknüpfung erstellen (Senden an  $\rightarrow$ Desktop).

2.1. Starten von MSQuery und Auswahl der Datenquelle Starten Sie MSQuery.

| A Microsoft Query | - • × |
|-------------------|-------|
|                   |       |
|                   |       |
|                   |       |
|                   |       |
|                   |       |
|                   |       |
|                   |       |
|                   |       |
|                   |       |
|                   |       |
|                   |       |
| Bereit            | NUM   |

Über "Datei" können Sie eine neue Abfrage erstellen. Klicken Sie dazu auf "Datei" und dann "Neu".

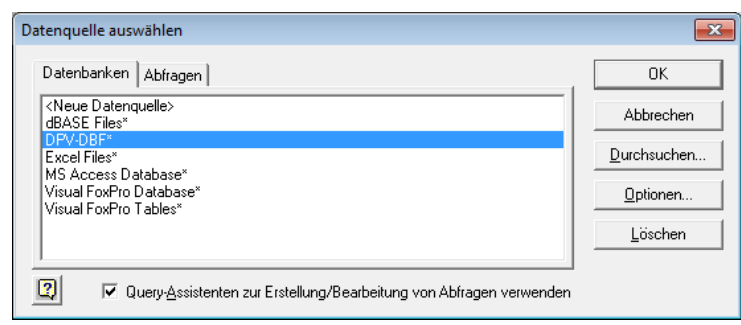

Im nächsten Dialog finden Sie die vorher erstellte ODBC-Datenquelle wieder. Wählen Sie diese aus und klicken auf "OK".

| Configure Connection                    |                             | <b>-</b> ×   |
|-----------------------------------------|-----------------------------|--------------|
| Database type                           |                             | ОК           |
| C <u>Vi</u> sual FoxPro database (.DBC) | Free <u>Table directory</u> | Cancel       |
| Path:                                   |                             | <u>H</u> elp |
|                                         | Browse                      | Options>>    |

Klicken Sie nun auf "Browse" um das Verzeichnis auszuwählen, in dem die exportierten DBF-Tabellen liegen.

| Directory contents<br>ABRIEF.DBF<br>abriefdb.dbf<br>ABRIEFDBF.DBF<br>aendemg.dbf<br>AGS_DICTION.DBF<br>aktschw.dbf<br>asdexmj.dbf<br>asdexp.dbf<br>asdexp.dbf<br>augenbef.dbf | Ordner:<br>c:\dpvw<br>C:\<br>DPVW<br>arztbief<br>biefe<br>chipkate<br>data_old | OK<br>Abbrechen |
|----------------------------------------------------------------------------------------------------|--------------------------------------------------------------------------------|-----------------|
| Dateityp:                                                                                                    | Laufwerke:                                                                     |                 |
| Foxpro Tables                                                                                                    | ▼                                                                              | Netzwerk        |

Wählen Sie das Verzeichnis aus und Klicken auf "OK".

| Configure Connection                   | ×            |
|----------------------------------------|--------------|
| Database type                          | ок           |
| ○ <u>Visual FoxPro database</u> (.DBC) | Cancel       |
| Path:                                  | <u>H</u> elp |
| c:\DPVW                                | Options>>    |

Nun sollte der ausgewählte Pfad im "Path"-Feld stehen. Klicken Sie auf "OK" um fortzufahren. Die weitere Verarbeitung der Daten wird in Kapitel 3 beschrieben.

### 3. DBF-Dateien mit MSQuery bearbeiten

### 3.1. DBF-Tabelle mit MSQuery öffnen und bearbeiten

In den Verlaufstabellen von DPV werden viele unterschiedliche Daten gespeichert. Für eigene Auswertungen werden allerdings meist nur wenige Felder benötigt. Im Folgenden wird beschrieben, wie Sie bestimmte Felder aus einer Tabelle selektieren und in Excel öffnen.

Wählen Sie als erstes, wie in Kapitel 2.1 beschrieben, eine Datenquelle aus.

| Query-Assistent - Spalten auswählen                                                                                                    | huun mudu 2                                     | ×   |
|----------------------------------------------------------------------------------------------------|-------------------------------------------------|-----|
| Werfügbare I_abellen und Spalten:<br>Verfügbare I_abellen und Spalten:<br>□ verlauf<br>pat_nr<br>auf_dat<br>name<br>vorname<br>art<br>new<br>Datenvorschau der ausgewählten Spalte: | Spalten in Ihrer Abfrage:                       | 4   |
| Yorschau anzeigen         Optionen                                                                                                    | < <u>∠</u> urück <u>W</u> eiter > <b>Abbrec</b> | hen |

Im Query-Assistenten können Sie die Tabelle und die gewünschten Variablen auswählen. Beispielsweise die Verlaufstabelle.

| Query-Assistent - Spalten auswählen<br>Welche Spalten sollen in die Abfrage eingeschlo<br>Verfügbare I_abellen und Spalten:<br>bz_nuecht<br>uz<br>hbesds<br>hbgroup<br>fructo<br>kn_al<br>chnl | ssen werden?<br>Spalten in Ihrer Abfrage:<br>Pat_nr<br>auf_dat<br>hyp_koma<br>hba1c | ×<br>× |
|----------------------------------------------------------------------------------------------------|-------------------------------------------------------------------------------------|--------|
| Datenvorschau der ausgewählten Spalte:                                                                                                    | ,<br>≺Zurück <u>W</u> eiter > Abbrech                                               | en     |

Über den ">"-Button können Sie einzelne Felder auswählen, beispielsweise die Patientennummer ("pat\_nr"), das Aufnahmedatum ("auf\_dat"), Anzahl der Hypoglykämien mit Koma seit letzter Untersuchung ("hyp\_koma") und den Hba1c ("hba1c"). Klicken Sie auf "Weiter" um fortzufahren.

| Query-Assistent - Daten filtern<br>Um nur bestimmte Zeilen in Ihre Abfrage ( | einzuschließen, können Sie die Daten f                                        | iltern.          | ×         |
|------------------------------------------------------------------------------|-------------------------------------------------------------------------------|------------------|-----------|
| Klicken Sie auf 'Weiter', wenn die Daten<br>Zu filternde <u>S</u> palte:     | nicht sortiert werden sollen.<br>Nur Zeilen einschließen, in dener<br>— hba1c | n:               |           |
| auf_dat                                                                      | ist größer als oder gleich 💌                                                  | 8                | -         |
| hyp_s<br>hbalc                                                               | • Und                                                                         | C Oder           |           |
|                                                                              | •                                                                             |                  | <b>v</b>  |
|                                                                              | C Und                                                                         | O Oder           |           |
|                                                                              | <b>_</b>                                                                      |                  | -         |
|                                                                              | C Und                                                                         | 🔿 Older          |           |
|                                                                              |                                                                               |                  |           |
| 2                                                                            | < <u>Z</u> urück                                                              | <u>W</u> eiter > | Abbrechen |

Im nächsten Schritt könnten Sie Ihre Daten filtern. Beispielsweise könnten Sie alle Patienten wählen, deren Hba1c > 8 ist. Eine Filterung der Daten ist aber nicht unbedingt notwendig. Klicken Sie auf "Weiter" um zum nächsten Schritt zu gelangen.

| Sortieren nach | 0        | Aufsteigend |  |
|----------------|----------|-------------|--|
|                |          | Absteigend  |  |
| dann nach      | _ 0      | Aufsteigend |  |
|                | <u> </u> | Absteigend  |  |
| dann nach      | _ 0      | Aufsteigend |  |

Zusätzlich können Sie Ihre Daten nach bestimmten Feldern sortieren. Eine Sortierung der Daten ist aber nicht unbedingt notwendig. Klicken Sie auf "Fertig stellen" um den Assistenten zu beenden.

| A Microsoft Query                                                                                     |  |
|----------------------------------------------------------------------------------------------------|--|
| <u>Datei Bearbeiten Ansicht Format</u> Tab <u>elle Kriterien Daten</u> sätze <u>F</u> enster <u>?</u> |  |
|                                                                                                    |  |
|                                                                                                    |  |
| C Abfrage von DPV-DBF                                                                                 |  |
| vedauf                                                                                                |  |
|                                                                                                    |  |
| ak beleg                                                                                              |  |
| ak_frei                                                                                               |  |
| ak_gad                                                                                                |  |
| ak_glia_a                                                                                             |  |
| ak_glia_g 🔽                                                                                           |  |
|                                                                                                    |  |
| Kriterienfeld: hba1c                                                                                  |  |
| Wet: >=\$8                                                                                            |  |
| oder:                                                                                                 |  |
|                                                                                                    |  |
|                                                                                                    |  |
|                                                                                                    |  |
|                                                                                                    |  |
| 24 1994-07-27 10                                                                                      |  |
| 24 1994-11-09 11.6                                                                                    |  |
| 24 1995-03-08 1 8,4                                                                                   |  |
| 24 1995-07-12 2 12,9                                                                                  |  |
| 26 1994-01-26 12,3                                                                                    |  |
|                                                                                                    |  |
|                                                                                                    |  |
|                                                                                                    |  |
| 27 1934-11-03 10,6                                                                                    |  |
| 17 1930-03-00 0,0<br>17 1994.0115 9.2                                                                 |  |
|                                                                                                    |  |
|                                                                                                    |  |
|                                                                                                    |  |
| Bereit                                                                                                |  |

Das Ergebnis Ihrer Abfrage sollte in etwa folgendermaßen aussehen. Sie sehen die ausgewählten Felder und deren Inhalt.

Speichern Sie Ihre Abfrage wie in Kapitel 3.3 beschrieben.

### 3.2. DBF-Tabellen mit MSQuery öffnen und zusammenführen

Für eigene Auswertungen werden oftmals Daten aus mehreren Tabellen benötigt. Beispielsweise Geschlecht, Alter (über Geburtsdatum und Untersuchungsdatum) und Diabetestyp aus den Stammdaten und Gewicht, Größe und Labordaten aus den Verlaufsdaten. Über die Patientennummer können die Daten aus beiden Tabellen zusammengeführt werden. Im Folgenden wird dieses Vorgehen beschrieben.

Wählen Sie als erstes, wie unter Kapitel 2.1 beschrieben, eine Datenquelle aus.

Im Query-Assistenten selektieren Sie nun wie in Kapitel 3.1 beschrieben nur die gewünschten Felder aus den Stammdaten (diabetik). Der Query-Assistent hat leider Probleme die Stammdaten automatisch mit den Verlaufsdaten zu verknüpfen. Dies erfolgt in den nächsten Schritten. Wenn Sie das Ergebnis Ihrer Abfrage erhalten haben können Sie fortfahren.

| 4        | Microsof          | Query                |         |                          |                 |                   |   |
|----------|-------------------|----------------------|---------|--------------------------|-----------------|-------------------|---|
| Dal      | ei <u>B</u> earbe | iten <u>A</u> nsicht | Form    | at Tabelle Kriterien Dat | ensätze Eenster | 2                 |   |
| Ŀ        |                   | SQL 6                | 8       |                          |                 | 2                 |   |
| •        | Abfrage           | von DPV-DB           | F       | Tabellen hinzufügen      |                 |                   | Ê |
|          | diabet            | ik                   |         | Table:                   |                 | Hinzufügen        |   |
|          | *<br>hotrorat     | <u></u>              |         | userlog                  | ~               | Thigadagon        |   |
|          | checksum          |                      |         | vaskul                   |                 | <u>S</u> chließen |   |
|          | checkval          |                      |         | verlauf2                 |                 |                   | = |
|          | chronkrank        |                      |         | version                  |                 |                   |   |
|          | dia dat           | ~                    |         | verwandt                 |                 |                   |   |
| <u> </u> | -                 |                      |         | vinc_unv                 |                 |                   |   |
|          | pat_nr            | geb_dat              | ge      | Jvincent                 |                 | 0-8               |   |
|          | 2                 | 1925-12-24           | М       |                          |                 | Uptionen          |   |
|          | 3                 | 1938-06-20           | M       |                          |                 |                   |   |
|          | 15                | 1927-11-08           | W       | Eigentümer:              |                 | -                 |   |
|          | 17                | 1925-09-18           | W       |                          |                 |                   |   |
|          | 0                 | 1931-01-12           | M       | Directory:               |                 | Ψ.                |   |
|          | la la             | 1941-12-09           | M       |                          |                 |                   |   |
|          | 10                | 1931-04-12           | W       |                          |                 |                   | ~ |
| <        |                   |                      |         |                          |                 |                   | > |
| КІ       | cken Sie au       | ıf die Schaltfläc    | ne ''Kr | iterien ein-/ausblen:    |                 | NUM               |   |

Rufen Sie über den Button "Tabellen hinzufügen" bzw. über das Menü "Tabelle  $\rightarrow$  Tabellen hinzufügen" den "Tabellen hinzufügen"-Dialog auf und fügen die Verlaufstabelle (verlauf) mit einem Klick auf den Button "Hinzufügen" zu Ihrer Abfrage hinzu.

| 8        | Microsoft                                                                 | t Query                                            |                                                 |                                |                          |           |   |
|----------|---------------------------------------------------------------------------|----------------------------------------------------|-------------------------------------------------|--------------------------------|--------------------------|-----------|---|
| Dat      | ei <u>B</u> earbe                                                         | iten <u>A</u> nsicht<br>SQL <sub>61</sub>          | Forma <u>t</u> 1                                | iab <u>e</u> lle <u>K</u> rite | rien Date <u>n</u> sätze | Eenster ? |   |
| <b>P</b> | Abfrage                                                                   | von DPV-DB                                         | F                                               |                                |                          |           | ^ |
|          | diabet<br>*<br>betrarzt<br>checksumn<br>checkval<br>chronkrank<br>dia_dat | ik ak_t<br>ne ak_t<br>ak_c<br>ak_c<br>ak_c<br>ak_c | verlauf<br>eleg<br>rei<br>Jad<br>Jia_a<br>Jia_g | <ul> <li></li> </ul>           |                          |           |   |
|          | pat_nr                                                                    | geb_dat                                            | geschl                                          | diab_typ                       |                          |           |   |
|          | 2                                                                         | 1925-12-24                                         | M                                               |                                |                          | _         |   |
| -        | 2                                                                         | 1925-12-24                                         | M                                               | <br>                           |                          | _         | _ |
| -        | 2                                                                         | 1925-12-24                                         | M                                               | <br>                           |                          | _         |   |
|          | 2                                                                         | 1925.12-24                                         | M                                               | 11                             |                          | -         |   |
|          | 2                                                                         | 1925-12-24                                         | M                                               | 1                              |                          | -         |   |
|          | 2                                                                         | 1925-12-24                                         | M                                               |                                |                          | 1         |   |
|          | 2                                                                         | 1925-12-24                                         | М                                               | 11                             |                          | 1         | * |
| <        |                                                                           |                                                    |                                                 |                                |                          |           | > |
| Zie      | ehen Sie da                                                               | s Feld einer Tab                                   | elle in das                                     | Feld einer an                  | t l                      |           |   |

Nun sollten die Stammdaten- und die Verlaufstabelle nebeneinander erscheinen.

| <b>8</b> 1 | Aicrosoft Query                                                                                      | X |
|------------|----------------------------------------------------------------------------------------------------|---|
| Date       | i Bearbeiten Ansicht Format Tabelle Kriterien Datensätze Fenster ?                                   |   |
| 6          | Verknüpfungen                                                                                        |   |
| Č.         | Links: Operator: Rechts: Hinzufügen                                                                  | ^ |
| 14         | verlauf.pat_nr  verlauf.pat_nr  Schließen                                                            |   |
| ĺ          |                                                                                                    |   |
|            | ventruprung entrum                                                                                   |   |
|            | (• 1; Nui Datensatze von venaur und diabetik wobervenaur.pat_ni = diabetik.pat_ni                    |   |
|            | C 2: Alle Werte von 'verlauf' und nur Datensätze von 'diabetik' wobei verlauf.pat_nr =               | Ξ |
|            | ulabeux, par_m<br>Alle Werte von 'diahetik' und nur Datensätze von 'verlauf' wohei verlauf pat, nr = |   |
| H          | diabetik, pat_nr                                                                                     | = |
|            |                                                                                                    |   |
| Н          | Verknüpfungen in Abfrage:                                                                            | - |
|            | <ende der="" liste=""></ende>                                                                        |   |
| Н          |                                                                                                    |   |
|            |                                                                                                    |   |
| <          |                                                                                                    | Ě |
| Ziel       | hen Sie das Feld einer Tabelle in das Feld einer and NUM                                             |   |

Nun kann über "Tabelle  $\rightarrow$  Verknüpfungen…" der "Verknüpfungen"-Dialog ausgewählt werden. Wählen Sie hier die beiden Felder "verlauf.pat\_nr" und "diabetik.pat\_nr" aus. Welches der beiden Felder links oder rechts ausgewählt wird, ist dabei nicht relevant. Als Operator sollte "=" gewählt werden. Klicken Sie auf "Hinzufügen", um eine Verknüpfung zwischen den Stammdaten und den Verlaufsdaten zu erstellen.

| 8   | Microsoft                                                             | Query                        |                                                             |                        |                          |           |     |
|-----|-----------------------------------------------------------------------|------------------------------|-------------------------------------------------------------|------------------------|--------------------------|-----------|-----|
| Dat | ei <u>B</u> earbe                                                     | ten <u>A</u> nsicht<br>SQL 6 | Forma <u>t</u> 1                                            | Γab <u>e</u> lle Krite | rien Date <u>n</u> sätze | Eenster ? |     |
| -   | Abfrage                                                               | von DPV-DBI                  |                                                             |                        |                          |           | -   |
|     | diabet<br>ort<br>pat_extern<br>pat_nr<br>pat_thuer<br>plz<br>signatur | k A                          | ve<br>pat_nr<br>praep<br>pumpe<br>rauchen<br>rrdia<br>rrsys | rlauf                  |                          |           | III |
|     | pat_nr                                                                | geb_dat                      | geschl                                                      | diab_typ               |                          |           |     |
| _   | 2                                                                     | 1925-12-24                   | M                                                           |                        |                          | _         |     |
| _   | 3                                                                     | 1938-06-20                   | M                                                           | 11                     |                          | _         |     |
| -   | 5                                                                     | 1927-11-08                   | W                                                           | 11                     |                          | -         |     |
| _   | 6                                                                     | 1925-09-18                   | W                                                           | 11                     |                          | _         |     |
|     | 6                                                                     | 1931-01-12                   | M                                                           | 11                     |                          | -         |     |
| -   | 8                                                                     | 1932-06-07                   | W                                                           | 11                     |                          | -         |     |
| -   | 3                                                                     | 1941-12-09                   | M                                                           | 11                     |                          | -         |     |
| _   | 110                                                                   | 1551-04-12                   | W                                                           |                        |                          | 1         | ×   |
| Kli | cken Sie au                                                           | f die Schaltfläch            | e "Jetzt ab                                                 | ofragen'', um          |                          | NU        | M   |

Im Anschluss sollte zwischen den beiden "pat\_nr"-Feldern eine Verknüpfung bestehen.

| 4       | Microsoft                                                                            | Query                                                              |                                                                                       |                                                                                  | K   |
|---------|--------------------------------------------------------------------------------------|--------------------------------------------------------------------|---------------------------------------------------------------------------------------|----------------------------------------------------------------------------------|-----|
| Da<br>E | tei <u>B</u> earbe                                                                   | iten <u>A</u> nsicht I<br><b>SQL</b> 6                             | Forma <u>t</u>                                                                        | Tabelle Kriterien Datensätze Eenster ?<br>☞ ▽= Σ ੈ 2 ↓ 2 ↓ ! (!) ?               |     |
| -       | Abfrage                                                                              | von DPV-DBI                                                        | F                                                                                     |                                                                                  | ^   |
|         | diabet<br>ort<br>pat_extern<br>pat_nr<br>pat_thuer<br>plz<br>signatur<br>2<br>3<br>5 | k<br>geb_dat<br>1925-12-24<br>1938-06-20<br>1932-01-08             | pat_nr     praep     pumpe     rauche     rrdia     rrsys     gesch     M     M     W | Perlauf   Spalte hinzufügen   Feld:   Verlauf.auf_dat   Spaltenkopf:   Ergebnis: | III |
|         | 6<br>7<br>8<br>9<br>10                                                               | 1925-09-18<br>1931-01-12<br>1932-06-07<br>1941-12-09<br>1931-04-12 | W<br>M<br>W<br>M<br>W                                                                 |                                                                                  | ~   |
| ĸ       | icken Sie au                                                                         | if die Schaltfläch                                                 | e "Jetzt a                                                                            | abfragen", um d                                                                  | 1   |

Über "Datensätze → Spalte hinzufügen…" können Sie die gewünschten Felder aus der Verlaufstabelle zu Ihrer Abfrage hinzufügen. Wählen Sie dazu das gewünschte Feld, beispielsweise "verlauf.auf\_dat" aus und klicken auf "Hinzufügen". Auf diesem Weg können Sie weitere Felder auswählen. Felder können auch über *Drag'n'Drop* zu Abfragen hinzugefügt werden.

| 8            | Microsoft                                                                  | Query                             |                                               |                               |                         |                 |              |       |     |
|--------------|----------------------------------------------------------------------------|-----------------------------------|-----------------------------------------------|-------------------------------|-------------------------|-----------------|--------------|-------|-----|
| Dati         | ei <u>B</u> earbei                                                         | iten <u>A</u> nsicht I            | Forma <u>t</u> 1                              | ab <u>e</u> lle <u>K</u> rite | erien Date <u>n</u> sät | ze <u>F</u> ens | ter <u>?</u> |       |     |
| 6            | <b>F</b>                                                                   | SQL 🔗                             | P& (                                          | È∎ V=Σ                        | E ŽĮŽĮ                  | ! 🗘             |              |       |     |
| 6            | Abfrage                                                                    | von DPV-DBF                       |                                               |                               |                         |                 |              |       | ^   |
|              | diabeti<br>*<br>betrarzt<br>checksumm<br>checkval<br>chronkrank<br>dia_dat | k ak_b<br>ne ak_f<br>ak_g<br>ak_g | verlauf<br>eleg<br>ei<br>ad<br>lia_a<br>lia_g |                               |                         |                 |              |       | III |
|              | pat_nr                                                                     | geb_dat                           | geschl                                        | diab_typ                      | auf_dat                 | gew             | gros         | hba1c |     |
| $\mathbf{F}$ | 2                                                                          | 1925-12-24                        | М                                             | 11                            | 2000-09-04              | 93              | 180          | 6,8   |     |
|              | 3                                                                          | 1938-06-20                        | M                                             | II                            | 2000-09-15              | 82              | 181          | 6,8   |     |
|              | 5                                                                          | 1927-11-08                        | W                                             | 11                            | 2000-09-04              | 68,5            | 158          | 8,2   |     |
|              | 6                                                                          | 1925-09-18                        | W                                             | 11                            | 2000-09-04              | 74              | 165          | 6,9   |     |
|              | 7                                                                          | 1931-01-12                        | М                                             | 11                            | 2000-09-04              | 71              | 168          | 6,7   |     |
|              | 8                                                                          | 1932-06-07                        | W                                             | 11                            | 2000-09-04              | 103             | 173          | 9     |     |
|              | 9                                                                          | 1941-12-09                        | М                                             | 11                            | 2000-09-04              | 130             | 174          | 7,7   |     |
|              | 10                                                                         | 1931-04-12                        | W                                             | 1                             | 2000-09-04              | 68,3            | 160          | 9,3   | ~   |
| <            |                                                                            |                                   |                                               |                               |                         |                 |              |       | >   |
| Klic         | cken Sie au                                                                | f die Schaltfläch                 | e ''Kriterier                                 | n ein-/ausblei                | nc                      |                 |              | NUM   |     |

Am Ende sollten alle gewünschten Felder in der Abfrage vorhanden sein.

| 4   | Microsof               | t Query             |                    |                  |           |            |                  |               |     |   |
|-----|------------------------|---------------------|--------------------|------------------|-----------|------------|------------------|---------------|-----|---|
| Dat | ei <u>B</u> earbe      | iten <u>A</u> nsich | t Forma <u>t</u>   | Tab <u>e</u> lle | Kriterien | Datens     | ätze <u>F</u> en | ster <u>?</u> |     |   |
| Ŀ   |                        | SQL                 | 68 68              |                  | ΞΣ        | A<br>Z↓ Z↓ | <u>.</u>         |               |     |   |
| 6   | i Abfrage              | von DPV-            | DBF                |                  |           |            |                  |               |     | > |
|     |                        |                     |                    |                  |           |            |                  |               |     |   |
|     | diabet<br>×            | ik 🚽 🗗              | verlau             | f I              |           |            |                  | _             |     |   |
|     | betrarzt               | ''''''''''''        | Spalte h           | inzufüge         | en 👘      |            |                  |               |     |   |
|     | checksumr              | ne .                | <u>F</u> eld:      |                  |           |            | Hir              | nzufügen      |     |   |
|     | checkval<br>chronkrank |                     | (auf_dat-          | geb_dat)/3       | 65,25     |            |                  | -hile O an    |     | = |
|     | dia_dat                | <b>~</b>            | Sp <u>a</u> ltenko | pf:              |           |            | <u> </u>         | chileben      |     |   |
| Ē   |                        |                     | alter              |                  |           |            |                  |               |     | _ |
| ┢   | 2                      | 1925-12-24          | Ergebnis:          |                  |           |            |                  |               | 6.8 | _ |
|     | 3                      | 1938-06-20          |                    | -                |           |            |                  |               | 6,8 |   |
|     | 5                      | 1927-11-08          |                    |                  |           |            |                  |               | 8,2 | _ |
|     | 7                      | 1931-01-12          | · w                |                  | 200       | 0-03-04    | 74               | 163           | 6,5 | _ |
|     | 8                      | 1932-06-07          | W                  |                  | 200       | 0-09-04    | 103              | 173           | 9   | _ |
|     | 9                      | 1941-12-09          | I M                | 11               | 200       | 0-09-04    | 130              | 174           | 7,7 |   |
|     | 10                     | 1931-04-12          | W                  | II               | 200       | 0-09-04    | 68,3             | 160           | 9,3 | ~ |
| <   |                        |                     |                    |                  |           |            |                  |               |     | > |
| Kli | icken Sie au           | uf die Schaltfl     | läche ''Krite      | rien ein-/au     | isblenc   |            |                  |               | NUM |   |

In MSQuery können Sie auch berechnete Felder zu Ihren Abfragen hinzufügen. Beispielsweise das Alter der Patienten, oder den BMI. Rufen Sie dazu über "Datensätze → Spalte hinzufügen..." den "Spalte hinzufügen"-Dialog auf. Im "Feld" geben Sie die gewünschte Berechnung an, beispielsweise (auf\_dat-geb\_dat)/365,25 zur Berechnung des Alters. Im "Spaltenkopf" können Sie die gewünschte Beschriftung des Feldes angeben. Klicken Sie anschließend auf "Hinzufügen".

| P                               | Microso                                                     | ft Query                                                                                                    |                                                                                                    |                                                          |                                                                     |                                                             | _                                                                                                    |   |
|---------------------------------|-------------------------------------------------------------|----------------------------------------------------------------------------------------------------|----------------------------------------------------------------------------------------------------|----------------------------------------------------------|---------------------------------------------------------------------|-------------------------------------------------------------|----------------------------------------------------------------------------------------------------|---|
| Da                              | itei <u>B</u> earb                                          | eiten <u>A</u> nsi                                                                                                    | cht Forma <u>t</u>                                                                                                    | Tab <u>e</u> lle K                                       | riterien l                                                          | Date <u>n</u> sätze                                         | <u>F</u> enster <u>?</u>                                                                                                    |   |
| ę                               |                                                             | SQL                                                                                                    | 6 <b>8</b> 67                                                                                                    | ⁰, ⊽=                                                    | Σ                                                                   | ↓ Z↓ !                                                      | •                                                                                                    |   |
| DBI                             | F                                                           |                                                                                                    |                                                                                                    |                                                          |                                                                     |                                                             |                                                                                                    |   |
| k_t<br>k_f                      | oeleg<br>rei                                                |                                                                                                    |                                                                                                    |                                                          |                                                                     |                                                             |                                                                                                    | = |
| k_0<br>k_0<br>k_0               | jlia_a<br>jlia_g                                            | ~                                                                                                    |                                                                                                    |                                                          |                                                                     |                                                             |                                                                                                    |   |
| k_0<br>k_0<br>t                 | jlia_a<br>jlia_g<br>geschl                                  | v<br>diab typ                                                                                                    | auf dat                                                                                                    | aew                                                      | aros                                                                | hba1c                                                       | alter                                                                                                    | _ |
| k_c<br>k_c                      | ilia_a<br>ilia_g<br>geschl                                  | ✓<br>diab_typ                                                                                                    | auf_dat                                                                                                    | <b>gew</b><br>93                                         | <b>gros</b><br>180                                                  | hba1c                                                       | alter<br>74,69678302532512                                                                                                    |   |
|                                 | plia_a<br>plia_g<br><b>geschl</b><br>M<br>M                 | v<br>diab_typ                                                                                                    | auf_dat<br>2000-09-04<br>2000-09-15                                                                                     | <b>gew</b><br>93<br>82                                   | <b>gros</b><br>180<br>181                                           | <b>hba1c</b><br>6,8<br>6,8                                  | alter<br>74,69678302532512<br>62,23956194387406                                                                                                    | - |
|                                 | jlia_a<br>jlia_g<br><b>geschl</b><br>M<br>M                 | <b>diab_typ</b> II II II                                                                                                    | auf_dat<br>2000-09-04<br>2000-09-15<br>2000-09-04                                                                       | <b>gew</b><br>93<br>82<br>68,5                           | <b>gros</b><br>180<br>181<br>158                                    | hba1c<br>6,8<br>6,8<br>8,2                                  | alter<br>74.69678302532512<br>62,23956194387406<br>72,82409308692677                                                                                                    |   |
|                                 | jia_a<br>jia_g<br>geschl<br>M<br>W<br>W                     | <b>diab_typ</b> II II II II II                                                                                                    | auf_dat<br>2000-09-04<br>2000-09-15<br>2000-09-04<br>2000-09-04                                                         | <b>gew</b><br>93<br>82<br>68,5<br>74                     | <b>gros</b><br>180<br>181<br>158<br>165                             | hba1c<br>6,8<br>6,8<br>8,2<br>6,9                           | alter<br>74,69678302532512<br>62,23956194387406<br>72,82409308692677<br>74,96235455167594                                                                                   |   |
|                                 | jia_a<br>jia_g<br>geschl<br>M<br>M<br>W<br>W<br>W           | diab_typ           II           II           II           II           II           II                                                                                                    | auf_dat<br>2000-09-04<br>2000-09-15<br>2000-09-04<br>2000-09-04<br>2000-09-04                                           | 93<br>93<br>82<br>68,5<br>74<br>71                       | <b>gros</b><br>180<br>181<br>158<br>165<br>165                      | hba1c<br>6,8<br>6,8<br>8,2<br>6,9<br>6,7                    | alter           74,69678302532512           62,23956194387406           72,82409308632677           74,96235455167634           69,64544832306633                           |   |
|                                 | Jia_a<br>Jia_g<br><b>geschl</b><br>M<br>W<br>W<br>W<br>M    | diab_typ           II           II           II           II           II           II           II           II                                                                                                    | auf_dat<br>2000-09-04<br>2000-09-15<br>2000-09-04<br>2000-09-04<br>2000-09-04<br>2000-09-04                             | 93<br>93<br>82<br>68,5<br>74<br>71<br>103                | gros<br>180<br>181<br>158<br>165<br>168<br>173                      | hba1c<br>6,8<br>6,8<br>8,2<br>6,9<br>6,7<br>9               | alter<br>74,69678302532512<br>62,2395613487406<br>72,82409306632677<br>74,96235455167694<br>69,64544832306639<br>68,24366872005476                                          |   |
| k_ <u>c</u><br>k_ <u>c</u><br>t | Jia_a<br>Jia_g<br>M<br>M<br>W<br>W<br>W<br>M<br>W<br>M      | v<br>diab_typ<br>II<br>II<br>II<br>II<br>II<br>II<br>II                                                                                                    | auf_dat<br>2000-09-04<br>2000-09-15<br>2000-09-04<br>2000-09-04<br>2000-09-04<br>2000-09-04<br>2000-09-04               | 93<br>93<br>82<br>68,5<br>74<br>71<br>103<br>130         | gros<br>180<br>181<br>158<br>165<br>168<br>173<br>174               | hba1c<br>6,8<br>6,8<br>8,2<br>6,9<br>6,7<br>9<br>7,7        | alter<br>74,69678302532512<br>62,23956194387406<br>72,82409306892677<br>74,96235455167694<br>69,64544832306639<br>68,24366872005476<br>58,7378507871321                     |   |
|                                 | Jia_a<br>Jia_g<br>M<br>M<br>W<br>W<br>W<br>M<br>W<br>W<br>W | v<br>diab_typ<br>II<br>II<br>II<br>II<br>II<br>II<br>II<br>II<br>II                                                                                                    | auf_dat<br>2000-09-04<br>2000-09-15<br>2000-09-04<br>2000-09-04<br>2000-09-04<br>2000-09-04<br>2000-09-04<br>2000-09-04 | 93<br>93<br>82<br>68,5<br>74<br>71<br>103<br>130<br>68,3 | <b>gros</b><br>180<br>181<br>158<br>165<br>168<br>173<br>174<br>160 | hba1c<br>6,8<br>6,8<br>8,2<br>6,9<br>6,7<br>9<br>7,7<br>9,3 | alter<br>74,69678302532512<br>62,23956194387406<br>72,82409308692677<br>74,36235455167654<br>69,64544832306633<br>68,24366872005476<br>59,378507871321<br>69,39904175222451 |   |
|                                 | Jia_a<br>Jia_g<br>M<br>M<br>W<br>W<br>M<br>W<br>W<br>M<br>W | ✓ ✓ </td <td>auf dat<br/>2000-09-04<br/>2000-09-15<br/>2000-09-04<br/>2000-09-04<br/>2000-09-04<br/>2000-09-04<br/>2000-09-04<br/>2000-09-04</td> <td>93<br/>93<br/>82<br/>68,5<br/>74<br/>71<br/>103<br/>130<br/>68,3</td> <td><b>gros</b><br/>180<br/>181<br/>158<br/>165<br/>168<br/>173<br/>174<br/>160</td> <td>hba1c<br/>6,8<br/>6,8<br/>8,2<br/>6,9<br/>6,7<br/>9<br/>7,7<br/>9,3</td> <td>alter<br/>74,69678302532512<br/>62,29956194387406<br/>72,82409308692677<br/>74,96235455167694<br/>69,654483200633<br/>68,24366872005476<br/>58,7378507871321<br/>69,39904175222451</td> <td></td> | auf dat<br>2000-09-04<br>2000-09-15<br>2000-09-04<br>2000-09-04<br>2000-09-04<br>2000-09-04<br>2000-09-04<br>2000-09-04 | 93<br>93<br>82<br>68,5<br>74<br>71<br>103<br>130<br>68,3 | <b>gros</b><br>180<br>181<br>158<br>165<br>168<br>173<br>174<br>160 | hba1c<br>6,8<br>6,8<br>8,2<br>6,9<br>6,7<br>9<br>7,7<br>9,3 | alter<br>74,69678302532512<br>62,29956194387406<br>72,82409308692677<br>74,96235455167694<br>69,654483200633<br>68,24366872005476<br>58,7378507871321<br>69,39904175222451  |   |

Auf diese Weise könnten Sie zusätzlich den BMI der Patienten berechnen. Berechnete Felder können auch in Excel erstellt werden.

Speichern Sie Ihre Abfrage wie in Kapitel 3.3 beschrieben.

### 3.3. Speichern von Abfragen in MSQuery

Klicken Sie auf "Datei  $\rightarrow$  Speichern unter", wählen im neuen Dialog einen treffenden Dateinamen und klicken im Anschluss auf "Speichern", um Ihre Abfrage abzuspeichern.

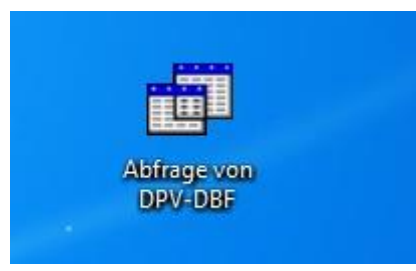

Mit einem Doppelklick auf Ihre Abfrage können Sie die Daten in Excel öffnen.

| 0                       | ) 🖬 🤊      | - (°I - ) = | Mappe2 - Microsoft Excel      |         |         |                           |            | Tabellentools |          |  |
|-------------------------|------------|-------------|-------------------------------|---------|---------|---------------------------|------------|---------------|----------|--|
| Ci                      | Start      | Einfügen    | Seiter                        | nlayout | FormeIn | Daten                     | Überprüfen | Ansicht       | Entwurf  |  |
| Tab                     | ellenname: |             | Mit PivotTable zusammenfassen |         |         | Eigenso                   |            |               | haften   |  |
| Tabelle_Abtrage_von_DPV |            |             |                               |         |         | Exportieren Aktualisieren |            |               | seronnen |  |
| ·  Tabellengröße ändern |            |             | In Bereich konvertieren       |         |         | 👻 🤟 Verknupfung aufheben  |            |               |          |  |
| Eigenschäften           |            |             | loois                         |         |         | Externe labellendaten     |            |               |          |  |
|                         | A1         | •           | (                             | $f_{x}$ |         |                           |            |               |          |  |
|                         | А          | В           | С                             | D       | E       | F                         | G          |               | H        |  |
| 1                       | pat_nr 💌   | auf_dat 💌   | hyp_s 💌                       | hba1c 💌 |         |                           |            |               |          |  |
| 2                       | 3          | 24.10.1994  | 0                             | 10,8    |         |                           |            |               |          |  |
| 3                       | 6          | 12.10.1994  | 0                             | 8,2     |         |                           |            |               |          |  |
| 4                       | 7          | 09.03.1994  | 0                             | 8,2     |         |                           |            |               |          |  |
| 5                       | 7          | 08.06.1994  | 0                             | 8,4     |         |                           |            |               |          |  |
| 6                       | 9          | 11.05.1995  |                               | 12      |         |                           |            |               |          |  |
| 7                       | 10         | 10.05.1995  |                               | 10,1    |         |                           |            |               |          |  |
| 8                       | 11         | 10.05.1995  |                               | 8       |         |                           |            |               |          |  |
| 9                       | 12         | 01.03.1995  |                               | 8,5     |         |                           |            |               |          |  |
| 10                      | 2          | 10.05.1995  |                               | 10,9    |         |                           |            |               |          |  |
| 11                      | 9          | 16.03.1994  |                               | 10      |         |                           |            |               |          |  |
| 12                      | 9          | 13.07.1994  |                               | 9,8     |         |                           |            |               |          |  |
| 13                      | 9          | 26.10.1994  |                               | 10      |         |                           |            |               |          |  |
| 14                      | 9          | 02.02.1995  |                               | 10,9    |         |                           |            |               |          |  |
| 15                      | 14         | 25.05.1994  |                               | 8,9     |         |                           |            |               |          |  |
| 16                      | 14         | 21.09.1994  |                               | 8,5     |         |                           |            |               |          |  |
| 17                      | 14         | 01.02.1995  |                               | 9       |         |                           |            |               |          |  |
| 18                      | 16         | 04.05.1994  |                               | 11,6    |         |                           |            |               |          |  |
| 19                      | 16         | 26.10.1994  |                               | 8       |         |                           |            |               |          |  |
| 20                      | 11         | 27.07.1994  |                               | 8,3     |         |                           |            |               |          |  |
| 21                      | 11         | 02.11.1994  |                               | 8,9     |         |                           |            |               |          |  |

In Excel können Sie nun beliebige Auswertungen mit Ihren DPV-Daten durchführen.